## Connecting Remotely to a CMP Lab PC

1. You will need to launch the <u>Remote Desktop Connection</u> application from your PC or Laptop. Click on the **show options** setting to change the configuration.

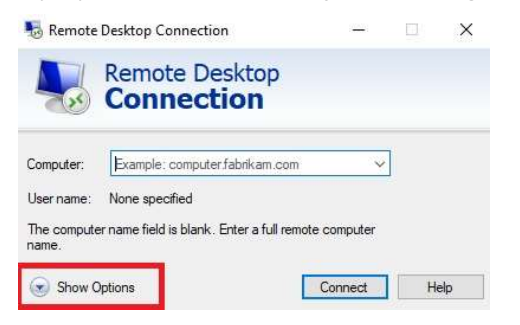

2. Choose a lab computer number from the list on the Wiki to connect to and add **uea.ac.uk** to the end, fill in the configuration details like the example below:-

| Computer:  | cmpsci-72.uea.ac.uk                                                                                                    |   |
|------------|----------------------------------------------------------------------------------------------------|---|
| User name: | UEA\fmv12mdu                                                                                                    |   |
| Nemot      | e Desktop Connection — 🗌                                                                                                    | × |
| <b>N</b>   | Remote Desktop<br>Connection                                                                                                    |   |
| General    | Display Local Resources Experience Advanced                                                                                                    |   |
| Logon se   | tings Enter the name of the remote computer. Computer: cmpsci-74.uea.ac.uk  User name: UEAVmv12mdu  You will be asked for credentials when you connect. |   |
| Connecti   | Advertise to save clevenulas on settings Save the current connection settings to an RDP file or open a saved connection. Save Save As Open              |   |
| (a) Hide O | ptions Connect Help                                                                                                    |   |

3. Then click on the advanced tab and click the settings box under "Connect from anywhere"

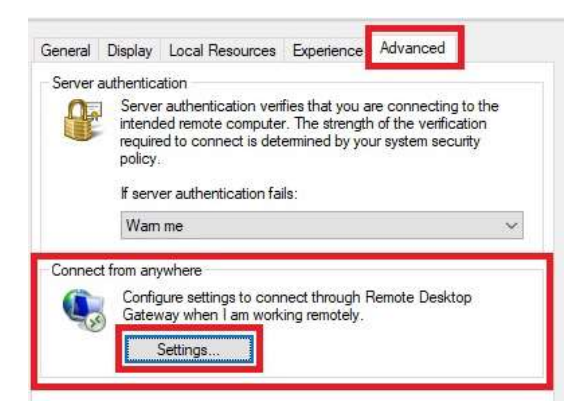

4. Choose the option **"use these RD Gateway server settings"** and input the following RD Gateway server settings:-

| RDG server name:                              | cmprdg3.uea.ac.uk                    |                       |
|-----------------------------------------------|--------------------------------------|-----------------------|
| ND Gateway Server Set                         | tings                                | ×                     |
| Remote Conne                                  | Desktop<br>ection                    |                       |
| Connection settings                           | D Gateway server settings            |                       |
| Use these RD Gatewa                           | ay server settings:                  |                       |
| Server name:                                  | cmprdg3.uea.ac.uk                    |                       |
| Logon method:                                 | Allow me to select later             | <ul> <li>I</li> </ul> |
| Bypass RD Gatew                               | ay server for local addresses        |                       |
| O Do not use an RD Gat                        | leway server                         |                       |
| Logon settings                                |                                      |                       |
| User name: None                               | specified                            |                       |
| You will be asked for cred<br>Gateway server. | lentials when you connect to this RD |                       |
| 🗹 Use my RD Gateway o                         | credentials for the remote computer  |                       |
|                                               | OK Cance                             | l                     |

You can also tick the **"use my RD Gateway credential for the remote computer"** so you don't have to input your UEA credentials twice.

5. Once you have entered all the details click ok and go back to the general tab from the top toolbar. Then click on the **save as** option to save a copy of the remote desktop configuration.

| Logon s | ettings<br>Enter the nam                                                       | e of the remote computer.                                                                                      |               |
|---------|--------------------------------------------------------------------------------|----------------------------------------------------------------------------------------------------|---------------|
| 000     | Computer:                                                                      | cmpsci-74.uea.ac.uk                                                                                            | ~             |
|         | User name:                                                                     | UEA\fmv12mdu                                                                                                   |               |
|         |                                                                                |                                                                                                    |               |
|         | You will be as                                                                 | ked for credentials when you connect                                                                           |               |
|         | You will be as                                                                 | ked for credentials when you connect<br>o save credentials                                                     | 20<br>1)<br>9 |
| Connect | You will be as<br>Allow me t<br>ion settings                                   | ked for credentials when you connect<br>o save credentials                                                     | ~<br>1<br>▼   |
| Connect | You will be as<br>Allow me t<br>ion settings<br>Save the curr<br>saved connect | ked for credentials when you connect<br>o save credentials<br>ent connection settings to an RDP file<br>ttion. | or open a     |

6. Once saved run the shortcut or click connect from the Remote Desktop Connection Window

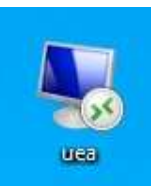

7. You will then be confronted with a warning message. Click connect, you can tick the box **"don't ask me again** "if you wish.

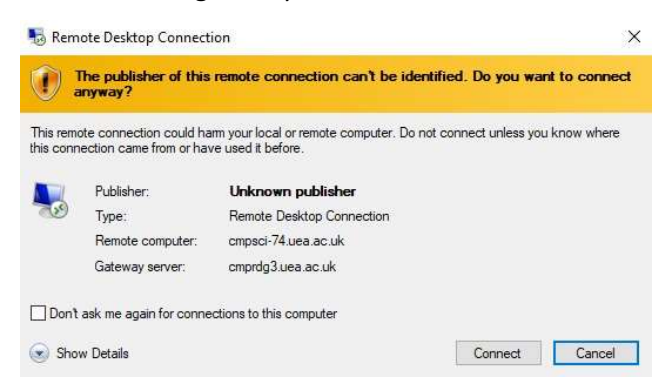

8. You will then be prompted to enter your **UEA username** either like this **UEA\fmv12mdu or fmv12mdu@uea.ac.uk** and then your **UEA password.** 

| Windows Security                                                                                                    | × |
|----------------------------------------------------------------------------------------------------|---|
| Enter your credentials                                                                                                    |   |
| These credentials will be used to connect to the following<br>computers:<br>1. cmprdg3.uea.ac.uk (RD Gateway server)<br>2. cmpsci-7.uea.ac.uk (moto computer) |   |
| fmv12mdu                                                                                                    |   |
| UEA PASSWORD                                                                                                    |   |
| UEA\fmv12mdu                                                                                                    |   |
| Remember me                                                                                                    |   |
| More choices                                                                                                    |   |
| OK Cancel                                                                                                    |   |

You may well be prompted to do the same once you authenticate on your UEA PC *(unless you have ticked the checkbox in the RD Gateway Settings)* 

9. Remote Desktop should now connect and launch the **CMP Lab PC Desktop**. You can now work on this as if you were sitting at a Lab computer.

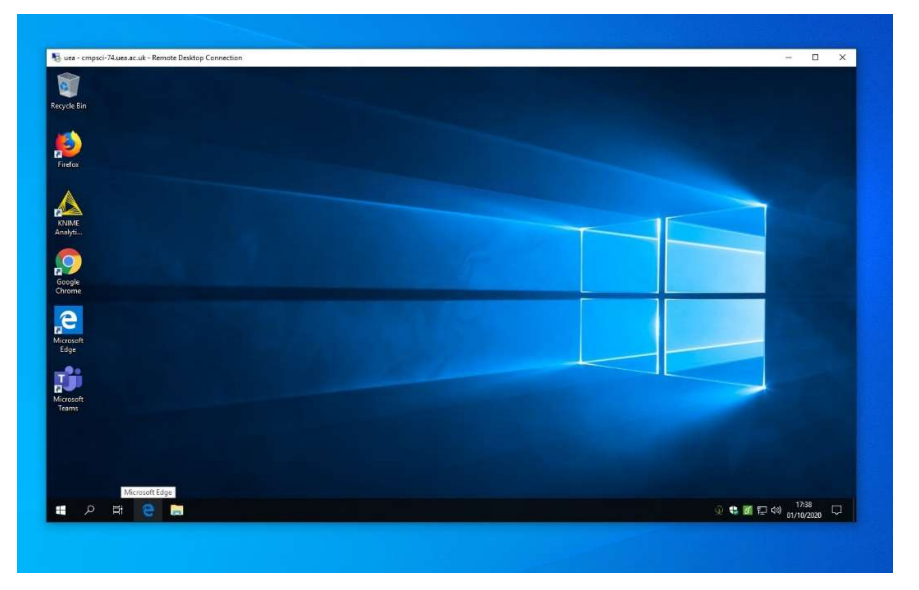